## Tips for installasjon av Spartan i Windows 7 Home, fra Henrik:

Jeg har sett på Lars Birger sin løsning. Den funker for Windows 7 Professional, men ikke for Windows 7 home. Men det finnes en løsning også her.

Framgangsmåten er helt lik, men du har ikke tilgang til Local Security Policy. Derfor må du bruke en annen metode.

1. Åpne startmenyen og søk etter regedit. Trykk på den.

2. Åpne mappene i følgende rekkefølge:

HKEY\_LOCAL\_MACHINE\SOFTWARE\Microsoft\Windows\CurrentVersion\Policies

- 3. Dobbelklikke på EnableLUA og velg verdi 0
- 4. Start maskinen på nytt, og installer Spartan

Du gjør praktisk talt det samme som i Lars Birgers løsning.